# **Setting up Direct Deposit through Kronos – Self Service**

# Notes when setting up your Direct deposit information:

- All direct deposit additions/changes need to be submitted by the last day of the pay period to affect the pay date (*i.e. Saturday is last day of pay period, so on Monday your supervisor will approve your timecard and all direct deposit information is "locked"*).

- Don't use a Deposit Ticket to setup your Direct Deposit information. The routing number listed on your deposit slip will not allow the YMCA to transmit your pay to your bank.

|                       | Workforce Central <sup>®</sup> Version 8.1. |  |
|-----------------------|---------------------------------------------|--|
|                       | YMCA Middle Tennessee                       |  |
| User Name             | Production                                  |  |
| Password              |                                             |  |
|                       |                                             |  |
| Forgot Your Password? |                                             |  |
| Create New Logon      |                                             |  |
|                       |                                             |  |

Click Kronos Icon, enter your username and password.

Click "Log In"

On your Self-Service Tab, look at your "Related Items" list on the far right of the screen.

Click on "Employee Home Page"

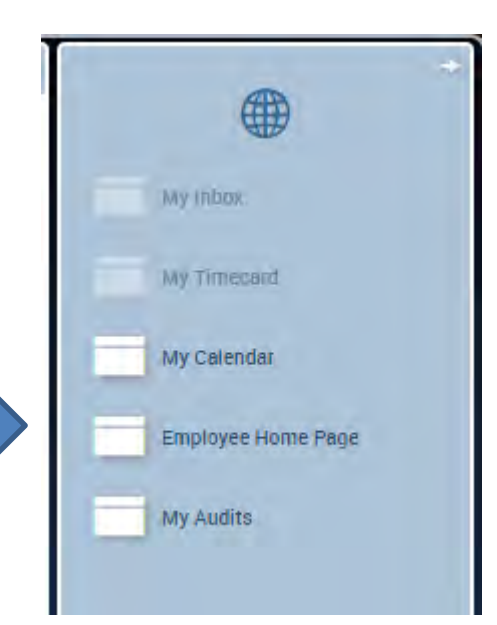

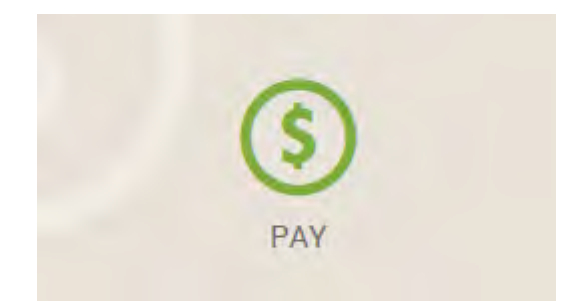

Under "Pay", click on "Direct Deposit"

Click <u>New</u> or <u>Edit</u> to key your Bank information

Add the Routing and Account numbers for your financial institution

#### Accounts

30

Order number: deposit goes to smallest numbered account first until Deposit Amount is filled...then to next number...in order until it hits the largest largest number

### 5 Account Type: Checking Routing Number: Account Number: Deposit Type: Fixed Amount Deposit Amount: 62 Effective: 10/30/2015

10 Account Type: Checking Routing Number: Account Number: Deposit Type: Fixed Amount Deposit Amount: 175 Effective: 1/16/2015

> Account Type: Checking Routing Number: Account Number: Deposit Type: Remaining Amount Effective: 1/16/2015

Choose if you want your Deposit to be a "Fixed Amount" OR "Percent of Net Pay"

If more that 1 account:

"Percent of Net": sum ofDeposit Amounts must =100%

- "Fixed Amount": largest Order Number account should select "Remaining Amount" as Deposit Type

# To make changes to your Direct Deposit information:

Below Accounts - click on the "Edit" button

### 1. Edit Account information or Click "Add Account"

|                                                   | Accounts                                               |                   |   |                                                                                   |
|---------------------------------------------------|--------------------------------------------------------|-------------------|---|-----------------------------------------------------------------------------------|
| Order –<br>Smallest<br>number is<br>filled first, | Order:* Account Type:* Routing Number:*                | 10<br>Checking    |   |                                                                                   |
| remaining<br>deposit<br>amount goes<br>to next    | Account Number:*<br>Deposit Type:*<br>Deposit Amount:* | Fixed Amount      | 0 | <b>Deposit Type</b> — either a<br>"Fixed Amount" with a<br>Deposit Amount entered |
| account                                           | Delete Account                                         | Demoising Account |   | OR "Remaining Amount"<br>with no Deposit Amount                                   |
|                                                   | Deposit Type."                                         |                   |   | (It is grayed out)                                                                |

2. OR Click "Add Account" – to add a brand new account

Add Account

Edit

Remember to Click Save!

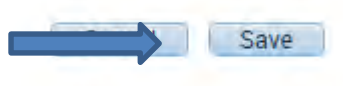